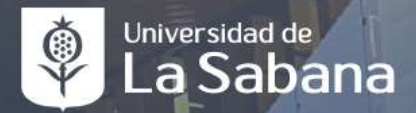

# Horas Beca SIGA

DIRECCIÓN DE BIENESTAR Y EXPERIENCIA DEL ESTUDIANTE

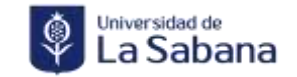

### ¿Cómo inscribirse a una convocatoria?

## Correo creación convocatoria

Convocatoria Cargue Horas Beca 2023-2

Borrador guardado a las 9:24

Buenas tardes estimados estudiantes,

Acabamos de crear una nueva convocatoria para que se puedan postular y posteriormente cargar sus horas beca del periodo 2023-2. Para poder postularse sigan la ruta que se va a mencionar a continuación. (Por favor leer todo el correo)

#### Ruta para postularse a la convocatoria:

1. En SIGA debes dirigirte a: Menú principal - Finanzas del Alumnado - Matricula y tasas-Horas beca de servicio - Consultar Cov Horas Beca - Con el número de convocatoria la deben buscar y postularse

4- 12

Numero de convocatoria:

Manu Prescase w

Publice . Pri Menü Büsqueda

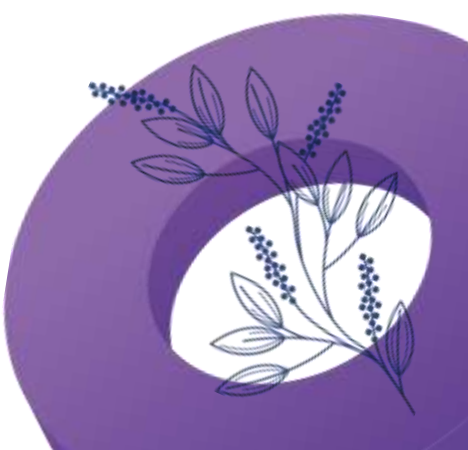

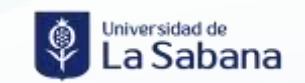

### Paso 1

| 🛱 Política - Pro                                                                                                    | Menú Búsqueda:                                                                                                    | ov 13                                                                                                    | 10-                                                                                 |
|----------------------------------------------------------------------------------------------------|----------------------------------------------------------------------------------------------------|----------------------------------------------------------------------------------------------------|-------------------------------------------------------------------------------------|
| En cumplimiento d<br>presente aviso de<br>nformada del titula<br>personales por par<br>ratamiento.<br>Si usted está intere<br>iguiente enlace:<br>Clic Aquí<br>Bie<br>Consultar Sol<br>Consulta Cue | Autoservicio     Autoservicio     Momento Cero     Comunidad del Campus     Comunidad del Campus     Comunidad del Campus     Gestión Curricular     Finanzas del Alumnado     Matrículas y Tas     Localizaciones Colombia     Encuesta de presencialidad     Solicitud de créditos | resa e<br>Mis Asesores<br>Mis Notas Parciales<br>en el<br>Consulta Syllabus<br>Mis Objetivos<br>Horas beca de Servicio<br>Gestión Tutor<br>Consulta de Trámites<br>Petición de Trámites | <ul> <li>Actu</li> <li>Res</li> <li>Picc</li> <li>Solicitu</li> <li>Form</li> </ul> |
| <ul> <li>Solicitud Auxili</li> <li>Sol. Apoyo Fol</li> <li>Consulta Sol. A</li> </ul>                                                                                                    | o Alimentación<br>ndo Estudiantes<br>Apoyo Fondo Est.                                                                                                    | Inscripción de Asignaturas • • •                                                                                                    | <ul> <li>✓ Con</li> <li>✓ Con</li> <li>✓ Rea</li> <li>✓ Sol. ★</li> </ul>           |
| Histor                                                                                                    | ia Académica O G                                                                                                    | Citas de Inscripción                                                                                                    | V Soli                                                                              |

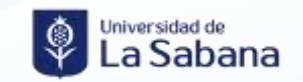

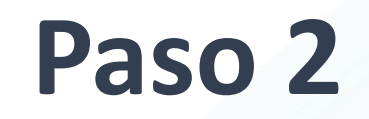

| No. Convocatoria<br>Fecha Creación<br>ID Tutor |                   | 947                      |                         |                              | Tipo d                    | e Convocatoria              | ~                                 |                          |                          |   |
|------------------------------------------------|-------------------|--------------------------|-------------------------|------------------------------|---------------------------|-----------------------------|-----------------------------------|--------------------------|--------------------------|---|
|                                                |                   |                          |                         |                              | Titulo de la Convocatoria |                             | ►                                 |                          |                          |   |
|                                                |                   |                          | Q                       | Estado Convocatoria          |                           |                             |                                   |                          |                          |   |
|                                                |                   |                          |                         |                              |                           |                             |                                   |                          | 1 fil                    | a |
|                                                |                   |                          |                         |                              |                           |                             |                                   |                          |                          | - |
| Ver De                                         | talles Convocator | o.<br>ia Id Tutor ≎<br>≎ | Nombre 🗘                | Tipo de<br>Convocatoria<br>≎ | Fecha<br>Creación ≎       | Estado<br>Convocatoria<br>≎ | Fecha Inicio de<br>Convocatoria ≎ | Fin<br>Convocatoria<br>♢ | Titulo Convocatoria 🛇    | A |
| 1 Ver De                                       | talles 94         | 7 0000139833             | ERIKA DIAGAMA BOHORQUEZ | Privada                      | 10/23/2023                | En curso                    | 10/23/2023                        | 10/23/2023               | Prueba Horas Beca 2023-2 |   |

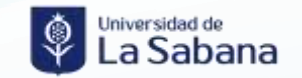

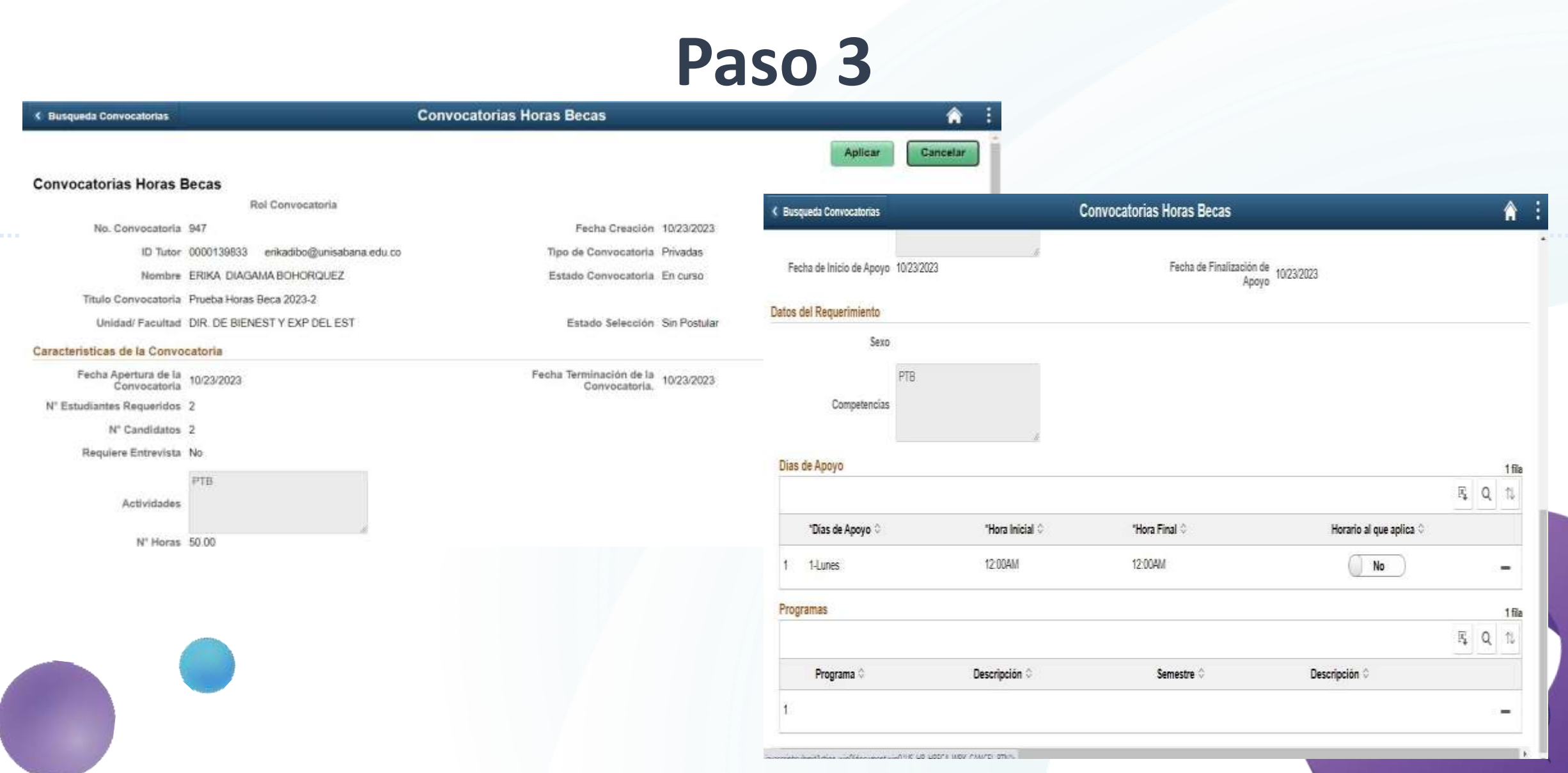

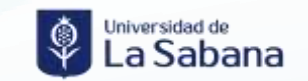

### Paso 4

| Busqueda Convocatorias              | C               | onvocatorias Horas Becas             | Â.                                | 1                                                   |          |
|-------------------------------------|-----------------|--------------------------------------|-----------------------------------|-----------------------------------------------------|----------|
| Fecha de Inicio de Apoyo 10/23/2023 | 14.<br>1        | Fecha de Finalización de<br>Apoyo    |                                   |                                                     |          |
| Datos del Regusrimiento             |                 | 24.95.823 ( U                        |                                   |                                                     |          |
| Sexo                                |                 |                                      |                                   |                                                     |          |
| Competencias                        |                 |                                      |                                   |                                                     |          |
| Dias de Apoyo                       |                 |                                      | 1 fia                             |                                                     |          |
|                                     |                 |                                      | Fi Q 11                           |                                                     |          |
| *Días de Apoyo 🛛                    | "Hora Inicial O | "Hora Final O                        | Horario al que aplica 0           |                                                     |          |
| 1 1-Lunes                           | 12:00AM         | 12:00AM                              | <u> </u>                          |                                                     |          |
| Programas                           |                 |                                      | 1 fils                            |                                                     |          |
|                                     |                 | < Busqueda Convocatorias             |                                   | Convocatorias Horas Becas                           | <u> </u> |
| Programa 0                          | Descripción 0   |                                      |                                   |                                                     |          |
| 1                                   |                 |                                      |                                   |                                                     | Cancelar |
|                                     |                 | Convocatorias Horas                  | Becas                             |                                                     |          |
|                                     |                 |                                      | Rol Convocatoria                  |                                                     |          |
|                                     |                 | No. Convocatoria                     | 947                               | Fecha Creación 10/23/2023                           |          |
|                                     |                 | ID Tutor                             | 0000139833 erikadibo@unisabana.ed | J.co Tipo de Convocatoria Privadas                  |          |
|                                     |                 | Nombre                               | ERIKA DIAGAMA BOHORQUEZ           | Estado Convocatoria En curso                        |          |
|                                     |                 | Titulo Convocatoria                  | Prueba Horas Beca 2023-2          |                                                     |          |
|                                     |                 | Unidad/ Facultad                     | DIR. DE BIENEST Y EXP DEL EST     | Estado Selección Postulante                         |          |
|                                     |                 | Características de la Convo          | ocatoria                          |                                                     |          |
|                                     |                 | Fecha Apertura de la<br>Convocatoria | 10/23/2023                        | Fecha Terminación de la<br>Convocatoria. 10/23/2023 |          |
|                                     |                 | N° Estudiantes Requeridos            | 2                                 |                                                     |          |
|                                     |                 | Nº Candidatos                        | 2                                 |                                                     |          |
|                                     |                 | Requiere Entrevista                  | No                                |                                                     |          |

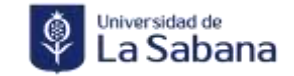

### ¿Cómo subir horas beca en SIGA?

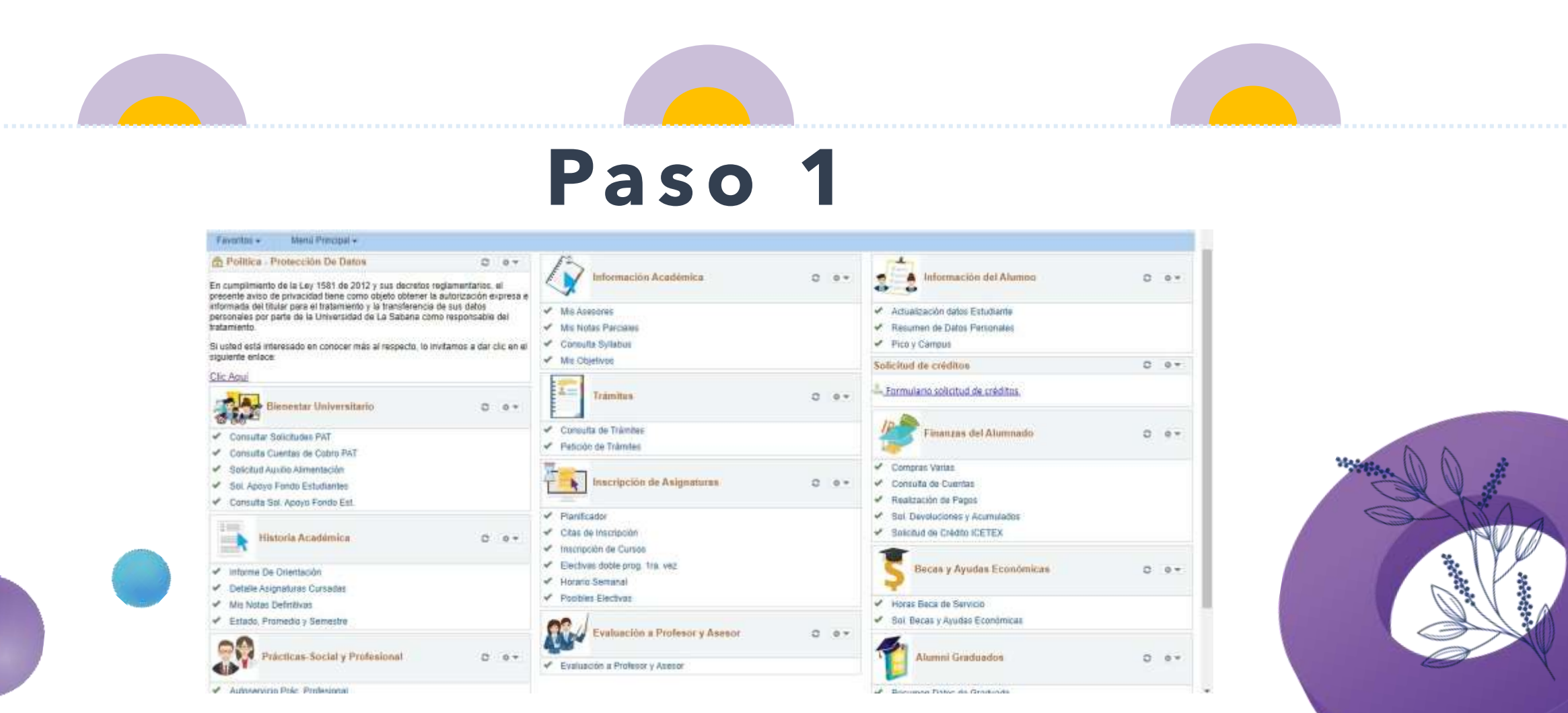

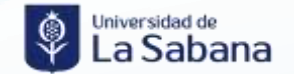

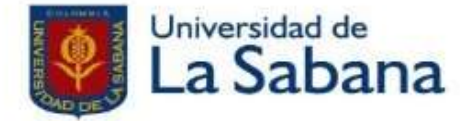

#### HORAS BECA DE SERVICIO

El Programa de Horas Becas de Servicio es un programa de formación para el estudiante beneficiario de alguna modalidad de beca de la Universidad de La Sabana y gestionado por la Dirección de Bienestar Universitario.

#### Generalidades:

- Si su porcentaje de beca es mayor o igual al 25%, debe cumplir con horas beca de servicio.

- La cantidad de Horas beca de servicio a prestar corresponde al 50% del valor de la beca otorgada. Siendo 15 el mínimo de horas a prestar.

- La renovación de la beca dependerá de el cumplimuento de las horas beca de servicio hasta el periodo inmediatamente anterior al actual.

- Deberá cumplir y tener presente todas las disposiciones establecidas por la Dirección de Bienestar Universitario para el Programa de horas beca de servicio.

Registro Horas Beca de Servicio

Revisar Convocatorias

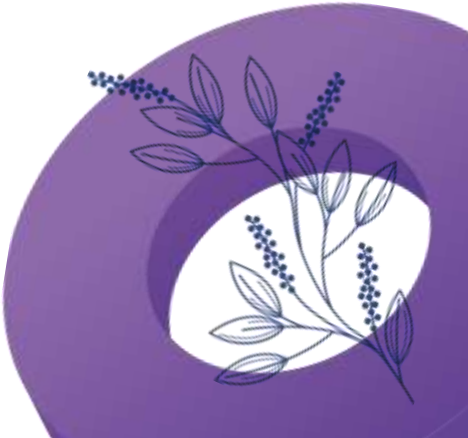

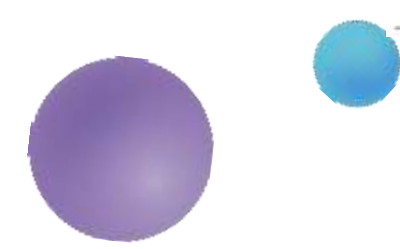

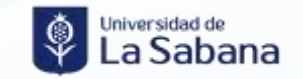

### Paso 2

A continuación, puede consultar y registrar el Nº Horas Becas de Servicio por ciclo lectivo

| Horas Beca de Servi | icio          |               | Personalizar        | Buscar   🖾   📶      | Primero 🚺 1 de 1 🚺 Último |
|---------------------|---------------|---------------|---------------------|---------------------|---------------------------|
| N° Proceso          | Fecha Proceso | Ciclo Lectivo | No. Horas Generadas | No. Horas Prestadas | No Horas Pendientes       |
| 1 11905429          | 07/12/2023    | 2023-2        | 30                  |                     | 0 30                      |

| l° Proceso             | 11905429       | Fecha Pro         | oceso        | 07/12/2023          |        |             |              |
|------------------------|----------------|-------------------|--------------|---------------------|--------|-------------|--------------|
| ciclo Lectivo          | 2023-2         | Nº Hrs Ge         | eneradas     | 30                  |        |             |              |
| l° Hrs Prestadas       | 0              | N° Hrs Pe         | ndientes     | 30                  |        |             |              |
| estión Horas Beca de S | Servicio       |                   |              |                     | Busca  | r Primero   | 1 de 1 🚺     |
| No. Convocatoria       | 947 Q          |                   |              |                     |        |             | E            |
| ID Empleado            |                |                   |              |                     |        |             |              |
| Departamento           |                | Cd Puest          | to           |                     |        |             |              |
| Actividad Horas Beca   | de Servicio    |                   |              |                     | Buscar | Primero 🖬 1 | de 1 🔟 Úlli  |
| *Código Actividad      |                | *N° Hrs Prestadas | *Fe          | cha                 |        |             | +            |
| PTB Q                  |                | 30                | 10           | /24/2023            | Ð      |             |              |
| Competencias de Eva    | luación Alumno | i.                | Personali    | zar   <u>Buscar</u> | Ø  1   | Primero 🔣 1 | de 1 🕅 Últin |
| Código Compenten       | cia            |                   | Calificación |                     |        |             |              |
|                        |                | -                 | Bueno        |                     |        |             | <b>`</b>     |

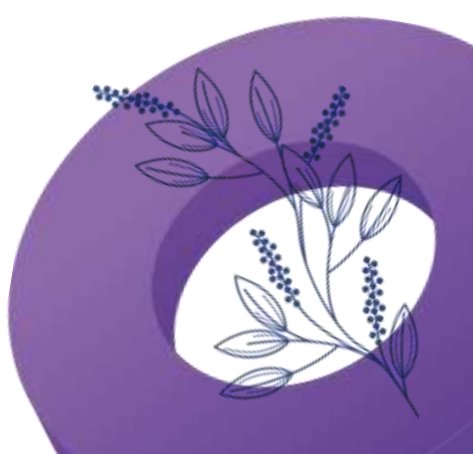

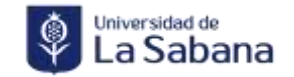

### Recomendaciones

# Registro

Para cargar las horas beca debes estar inscritos y seleccionado en una convocatoria creada por el PTB. SIGA

# Revisa

Habilita el espacio una vez la convocatoria se encuentre cerrada.

Debes mantenerte atento a los correos del PTB.

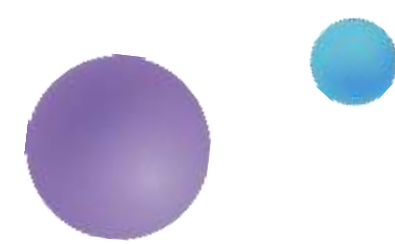

Notifica si se pesentan errores

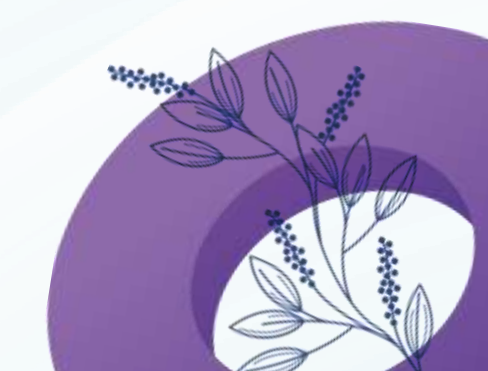